## วิธีการสร้างกลุ่มในระบบฐานข้อมูล IS

\*\* ให้นักเรียนทั้งระดับชั้นม.2 และม.5 สร้างกลุ่มให้เสร็จภายในวันที่ 15 ธันวาคม 60 เมื่อเลยกำหนดจะปิดระบบ แก้ไขรายชื่อสมาชิก 1 กลุ่มมีสมาชิกไม่เกิน 5 คน และต้องอยู่ในกลุ่มครูที่ปรึกษาเดียวกัน

1. เข้าหน้าเว็บไซต์ผ่าน URL www.sa.ac.th/is (ควรเข้าใน PC ถ้าเข้าในมือถือจะดูแปลกๆ หน่อย)

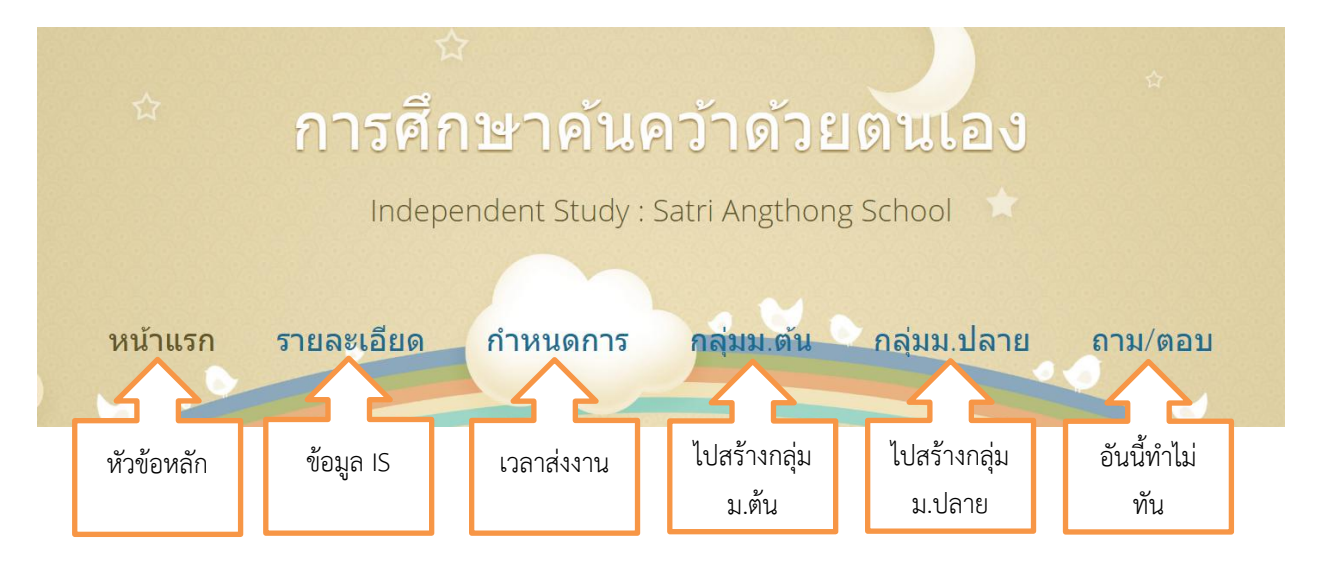

2. นักเรียนม.2 เลือกหัวข้อ กลุ่มม.ต้น นักเรียนม.5 เลือกหัวข้อกลุ่ม ม.ปลาย แล้วคลิกปุ่ม เพิ่มกลุ่ม

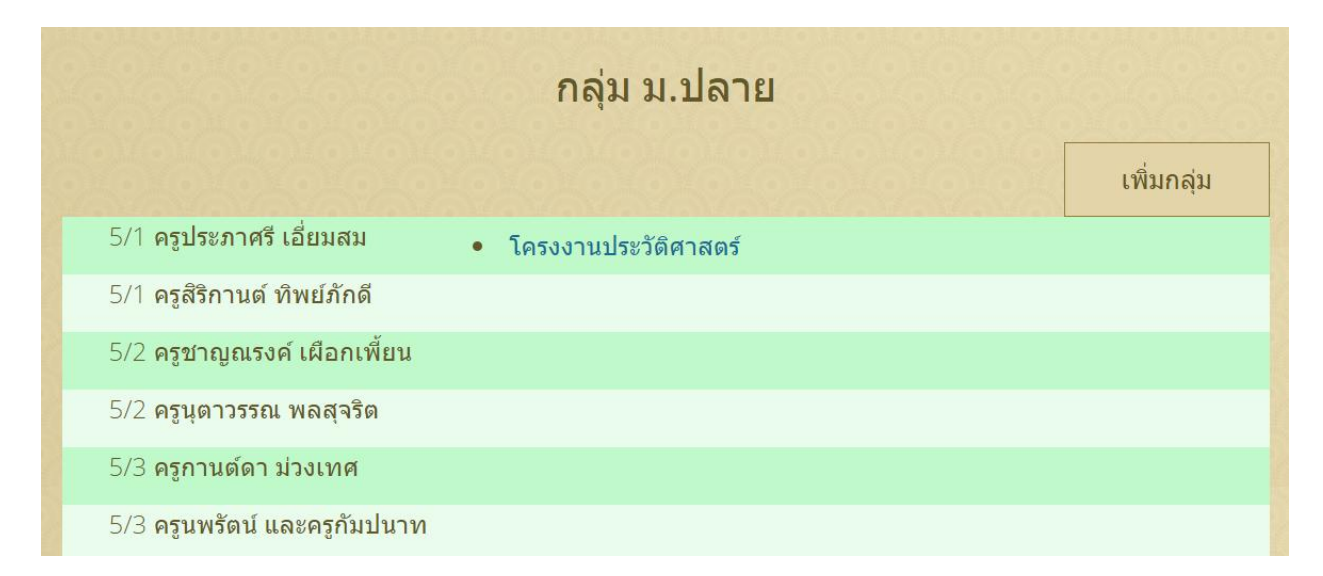

 กรอกข้อมูลกลุ่มประกอบด้วยชื่อกลุ่ม ตั้งให้สื่อถึงหัวข้อที่จะทำ (ห้ามเป็นคำหยาบ) รายละเอียดของหัวข้อที่ สนใจ ครูที่ปรึกษา รหัสนักเรียน5หลักของสมาชิกในกลุ่ม โดยคนแรกจะเป็นหัวหน้ากลุ่ม และจะใช้รหัสนักเรียน ของหัวหน้าเป็นรหัสของกลุ่มด้วย (ใช้เวลาส่งงาน) หลังจากสมัครแล้วสามารถแก้ไขข้อมูลได้จนถึงวันที่ 15 ธันวาคม 60 ยกเว้นหัวหน้ากลุ่ม ไม่สามารถออกจากกลุ่มได้

| กลุ่ม ม.ปลาย                                                                    |                  |                   |  |  |  |  |
|---------------------------------------------------------------------------------|------------------|-------------------|--|--|--|--|
| ให้นักเรียนทำการสร้างกลุ่ม IS กลุ่มละไม่เกิน 5 คน ภายในวันศุกร์ที่ 8 ธันวาคม 60 |                  |                   |  |  |  |  |
| ชื่อกลุ่ม (ให้สื่อความหมายถึงหัวข้อ IS ที่จะทำ)                                 |                  |                   |  |  |  |  |
|                                                                                 |                  |                   |  |  |  |  |
| รายละเอียดของหัวข้อที่สนใจ (คร่าวๆ)                                             | 7803803800       |                   |  |  |  |  |
| ครูที่ปรึกษา                                                                    |                  |                   |  |  |  |  |
| 5/1 ครูประภาศรี เอี่ยมสม                                                        |                  | ×                 |  |  |  |  |
|                                                                                 |                  |                   |  |  |  |  |
| รหัสนักเรียน หัวหน้ากลุ่ม (ต่อไปจะใช้เป็นรหัสกลุ่มด้วย)                         |                  |                   |  |  |  |  |
|                                                                                 |                  |                   |  |  |  |  |
| รหัสนักเรียน สมาชิกคนที่ 1                                                      |                  |                   |  |  |  |  |
| รหัสนักเรียน สมาชิกคนที่ 2                                                      |                  |                   |  |  |  |  |
| รหัสบักเรียบ สบาชิกดบที่ 3                                                      |                  |                   |  |  |  |  |
|                                                                                 |                  |                   |  |  |  |  |
| รหัสนักเรียน สมาชิกคนที่ 4                                                      |                  |                   |  |  |  |  |
|                                                                                 | (0)1(0)1(0)1(0)  |                   |  |  |  |  |
|                                                                                 | ເพີ່มกลุ่ม       | ยกเลิก            |  |  |  |  |
|                                                                                 | $\bigtriangleup$ | $\langle \rangle$ |  |  |  |  |
|                                                                                 |                  | กลับหน้า          |  |  |  |  |
|                                                                                 | เพมขอมูล         | แรก               |  |  |  |  |

4. หลังจากสร้างกลุ่ม ชื่อกลุ่มที่สร้างจะไปแสดงในกรอบเดียวกับครูที่ปรึกษา IS ซึ่งนักเรียนสามารถคลิกเข้าไปดู รายละเอียด และสามารถแก้ไขได้

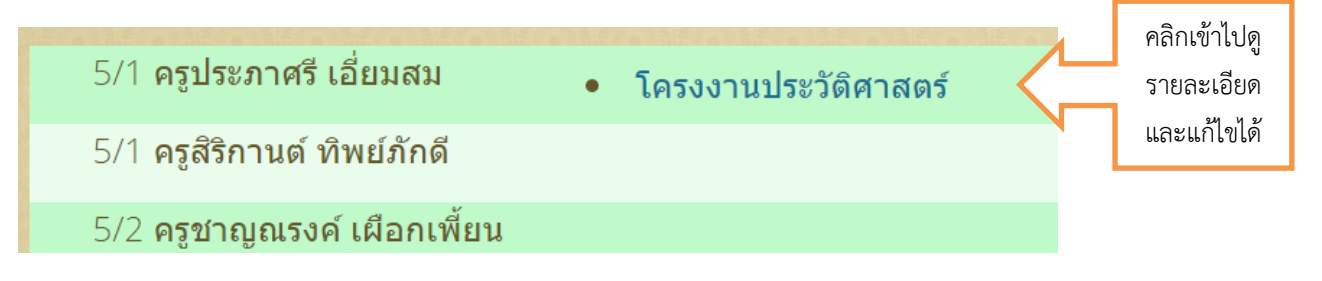

5. นักเรียนสามารถแก้ไขข้อมูล ปรับเปลี่ยนสมาชิกได้ถึงวันที่ 15 ธันวาคม 60

| กเ                                                            | ลุ่ม ม.ปลาย                   |                  |   |                         |
|---------------------------------------------------------------|-------------------------------|------------------|---|-------------------------|
| โครงงานประวัติศาสตร์                                          |                               |                  |   |                         |
| <u>aaaaaaaaaaaaaaaaaaaaaaaaaaaaaaaaaaaaa</u>                  | <u>Szazaza</u> /              | <u>Statatata</u> |   |                         |
| ค้นหางาน                                                      |                               |                  | • |                         |
| ครูที่ปรึกษา ครูประภาศรี เอี่ยมสม *                           | แก้ไขไม่ได้                   |                  |   |                         |
| สมาชิก<br>• นายธิดิ กิจรันด์ * <mark>หัวหน้ากลุ่ม แก</mark>   | ้าไขไม่ได้                    |                  |   |                         |
| • นายพรขัย พุ่มภิญโญ 🗙 🧲                                      | คลิกเพื่อลบ<br>สมาชิก         |                  |   |                         |
| รหัสนักเรียน สมาชิกคนที่ 2                                    |                               |                  |   | -                       |
| ระรัสบัญรียน สมุลชิญญาซื่อ                                    |                               |                  |   | เพมสมาชก<br>ได้กำยังไง่ |
| C เกทพเมธา เพท การของ การ การ การ การ การ การ การ การ การ การ | Manakani                      |                  |   | ครบ5คน                  |
| รหัสนักเรียน สมาชิกคนที่ 4                                    |                               |                  |   |                         |
|                                                               |                               |                  |   |                         |
|                                                               | บันทึกการแก้ไข                | กลับหน้าแรก      |   |                         |
|                                                               | ั<br>บันทึกข้อมูล<br>ที่แก้ไข | กลับหน้า<br>แรก  |   |                         |